## 会議室のご予約方法

KOIL会議室をご利用希望の方で、まだマイページ作成がお済ではない方は下記手順に従って マイページを作成の上、「会議室予約」と進んでください。

I

すでにマイページ作成がお済の方は【5】より「会議室予約」の手順をご確認ください。

Γ

| 会員(月藝会員)をご希望の方     マイページログイン       ((回録とご常報の手約)     ログイン10                                                                                       | <b>01</b><br>施設予約のみ(非会員)ご希望の方                     |
|----------------------------------------------------------------------------------------------------|---------------------------------------------------|
|                                                                                                    | 【登録】をクリックしてください。                                  |
| 腾战利用登録                                                                                                    | 02                                                |
|                                                                                                    | <b>基本情報</b> を入力してください。                            |
| マイベージに過ぎた薬を植物的とパスワード的ご的服をお願い物とします。<br>回回国いが治安クシジットカードを寄開された情情は、対ビクシジットカード勝的登録に構みます。<br>要問題目 💼 🌒 (本人 🔍 (本人                                        | 個人情報の取り扱い 全員損約を                                   |
| 東新い方は ■ ホード支払い<br>本長 # ■ ■ ■ ■ ■ ■ ■ ■ ■ ■ ■ ■ ■ ■ ■ ■ ■ ■                                                                                       | ご確認いただき団を入れてください。                                 |
| 2-67FV3.(074                                                                                                    | □個人情報の取り扱いに同意する □会員規約に同意する                        |
| ●第<br>マイページペスタード<br>マイページペスタード<br>マイページペスタード                                                                                                    |                                                   |
| (●第二) ●の美術会会ななデジンに発展しますので、認知ないよう<br>にご知識者であり、                                                                                                    | 【確認する】をクリックしてください。                                |
| O BANDALINES ⊕ARRAL-REFS<br>BREFS                                                                                                    |                                                   |
|                                                                                                    |                                                   |
| 施設利用登録                                                                                                    | 03                                                |
| ★未満載のご言葉・書面 → 入会申し込み変ご<br>以下の内容で会員挑戦を登録します。                                                                                                    | 内容を確認し<br>【 <b>登録する】</b> をクリックしてください。             |
| 契約備別 法人<br>支払い方法 請示言払い<br>お名前 船の川 KOLL                                                                                                    |                                                   |
| ふりがな かしわのはこいる<br>メールアドレス<br>郵便等4 2778520                                                                                                    |                                                   |
| 住所 千東県独市<br>住所 (建物名)                                                                                                    |                                                   |
| 電話等号 0471373180<br>F A X<br>会社会 KOL                                                                                                    |                                                   |
| 会社名 (かな) こいら<br>部署名                                                                                                    |                                                   |
| 82<br>62 f                                                                                                    |                                                   |
|                                                                                                    |                                                   |
| ご登録ありがとうございました。<br>登録確認のメールをお送りいたしました。届いたメールのリンクからユーザー登録をお進めください。                                                                                | 04                                                |
| <b>◆</b> マイページへ                                                                                                    | ご登録のメールアドレス宛に登録確認の<br>メールが送信されます。                 |
| 柏の葉 KOIL様<br>ご登録ありがとうございます。<br>引き続き、以下のリンクから登録完了をお願いいたします。<br>ユーザー登録を完了する<br>※このノールは、配信専用のシュットルでお送り、これはます、直接ご返信しただいておお客ました」かわますのでごご承くだけ、         | ご確認いただき<br>【 <b>ユーザー登録を完了する】</b> をクリックして<br>ください。 |
| Dear Sir / Madam,                                                                                                    |                                                   |
| Thank you for registering.<br>Please follow the link below to complete your registration.                                                        |                                                   |
| Completion of user registration<br>% This e-mail is sent from the automatic distribution system. We cannot reply to e-mail sent to this address. |                                                   |
|                                                                                                    |                                                   |

## 会議室のご予約方法

マイページ作成が完了いたしましたら、下記手順に従って会議室をご予約ください。

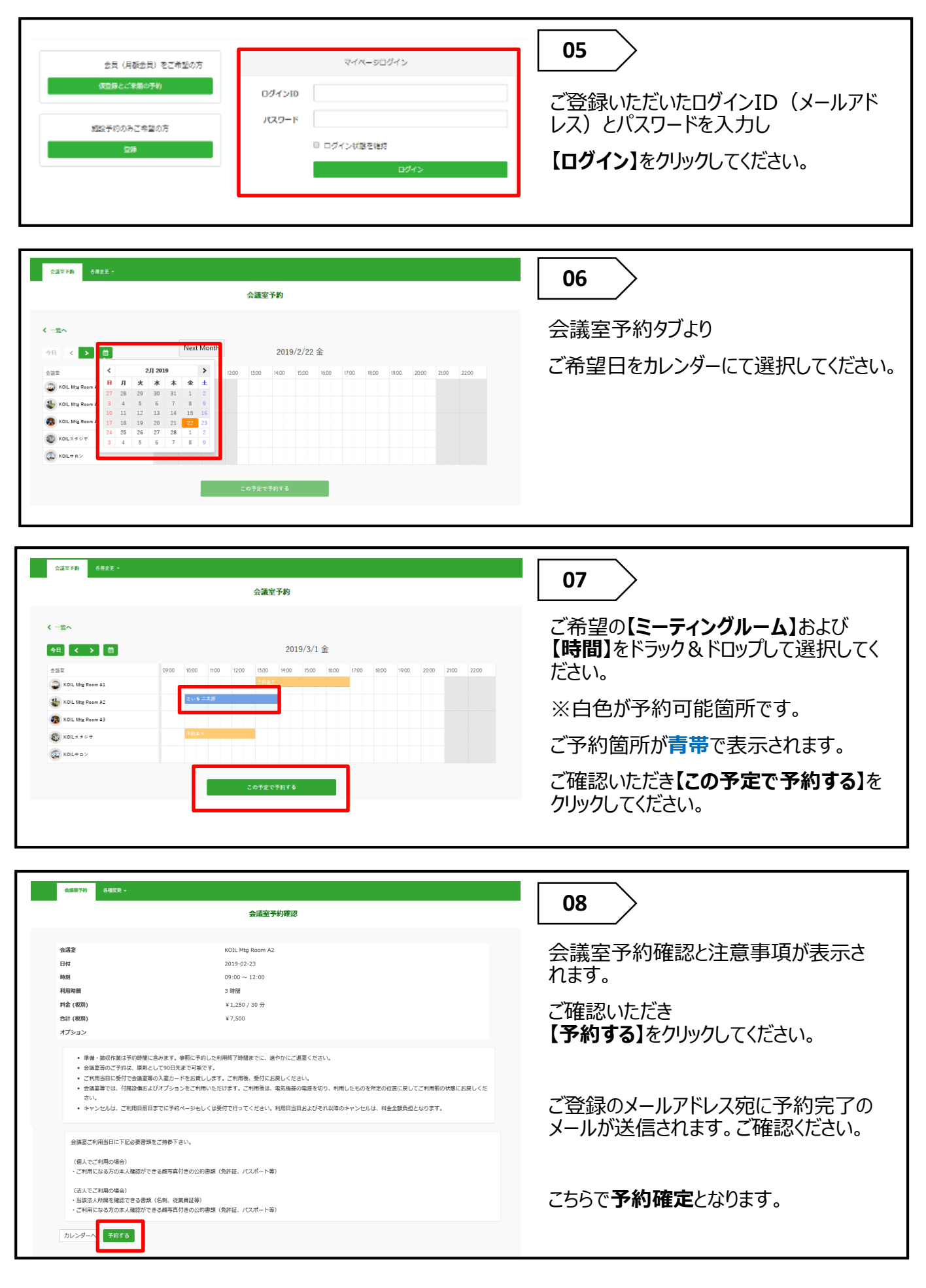

ご注意事項

※会員の方は合計金額より20%引きとなります。
※施設予約のみ(非会員)の方は含まれません。
※キャンセルはご利用日前日までに、ご自身のマイページより行ってください。
利用当日およびそれ以降のキャンセルは、料金全額負担となります。